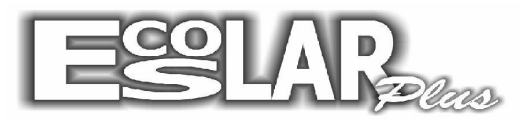

Sistema Administrativo Escolar

## Colocar o código de barras nos boletos

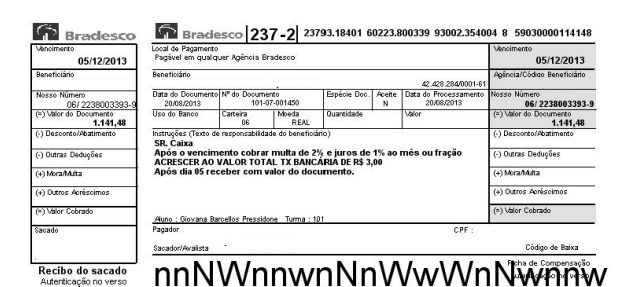

Para incluir o código de barras no boleto bancário devemos seguir os seguintes passos:

**1.** Acesse o site do escolar plus (<u>www.escolarplus.com.br</u>), entre na opção suporte e logo após download.

2. Baixe o arquivo Fontes

| Eg                              | <b>SLAR</b> | ma Admin           | Administrativo Escolar |             |         |
|---------------------------------|-------------|--------------------|------------------------|-------------|---------|
| Home                            | A Empresa   | Módulos do Sistema | Serviços               | Suporte     | Contato |
|                                 |             |                    |                        | Atendimento |         |
| Home   Suporte   U              | ownloads    |                    | $\simeq$               | Downloads   |         |
| SUPORTE                         |             |                    |                        |             |         |
| DOWNLOADS:                      |             |                    |                        |             |         |
| <ul> <li>Atualização</li> </ul> |             |                    |                        |             |         |
| Instalação     Fontos           |             |                    |                        |             |         |
| Logmein                         | <b>-</b> -  |                    |                        |             |         |
| • VNC                           |             |                    |                        |             |         |
| <ul> <li>Remessa.exe</li> </ul> |             |                    |                        |             |         |

**3.** Com o arquivo em seu computado, clique com o botão direito em cima dele e selecione a opção Extrair para fontes.

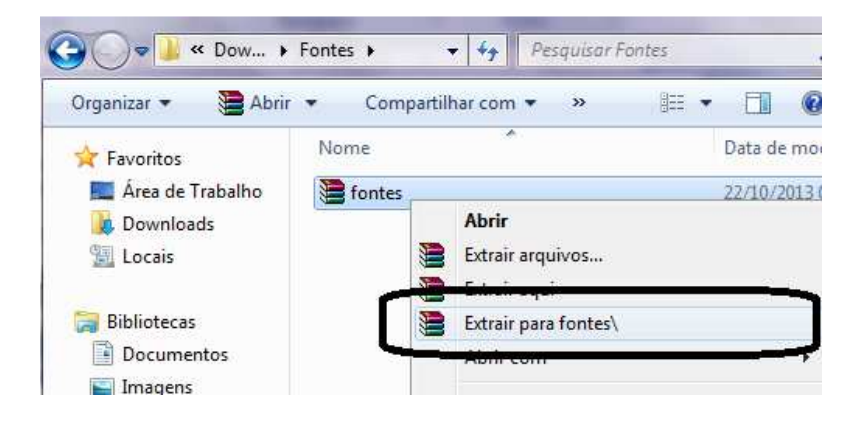

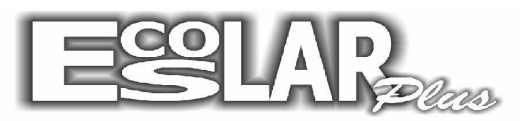

## Sistema Administrativo Escolar

**4.** Copie as 3 fontes que foram extraídas. (barcode0, EAN Short e EAN) e cole no caminho: Meu computador – Disco local C – Windows – Fonts

| Organizar 🔻 🛛 😭 Abrir | Compartilhar com 🔻 Nova past | a                 |                   |         |
|-----------------------|------------------------------|-------------------|-------------------|---------|
| ☆ Favoritos           | Nome                         | Data de modificaç | Tipo              | Tamanho |
| 🔜 Área de Trabalho    | 🕌 addins                     | 14/07/2009 02:32  | Pasta de arquivos |         |
| 🚺 Downloads           | AppCompat                    | 14/07/2009 00:20  | Pasta de arquivos | E       |
| 🖳 Locais              | 🕌 AppPatch                   | 01/10/2013 08:04  | Pasta de arquivos |         |
|                       | assembly                     | 12/10/2013 19:39  | Pasta de arquivos | _       |
| 🧊 Bibliotecas         | \mu Boot                     | 14/07/2009 02:32  | Pasta de arquivos |         |
| Documentos            | 退 Branding                   | 14/07/2009 02:32  | Pasta de arquivos |         |
| 🔚 Imagens             | 🔒 csc                        | 15/05/2013 11:00  | Pasta de arquivos |         |
| 👌 Músicas             | Cursors                      | 14/07/2009 02:32  | Pasta de arquivos |         |
| 🛃 Vídeos              | 길 debug                      | 26/09/2013 09:37  | Pasta de arquivos |         |
|                       | diagnostics                  | 14/07/2009 02:32  | Pasta de arquivos |         |
| 🍓 Grupo doméstico     | 🎉 DigitalLocker              | 14/07/2009 02:37  | Pasta de arquivos |         |
|                       | Downloaded Program Files     | 24/05/2013 10:47  | Pasta de arquivos |         |
| 📜 Computador          | 🔒 ehome                      | 17/06/2013 15:54  | Pasta de arquivos |         |
| 🏭 Novo volume (C:)    | 退 en-US                      | 1/11/2010 08:23   | Pasta de arquivos |         |
| 👝 Arquivos (D:)       | 🔒 Fonts                      | 23/10/201310:17   | Pasta de arquivos |         |
|                       | Globalization                | 1/11/2010 08:35   | Pasta de arquivos |         |
| 📬 Rede                | 🕌 Help                       | 24/09/2013 09:28  | Pasta de arquivos |         |
|                       | IME                          | 21/11/2010 08:26  | Pasta de arquivos |         |
|                       | 鷆 inf                        | 23/10/2013 08:16  | Pasta de arquivos | -       |
|                       | <                            | m                 |                   | •       |

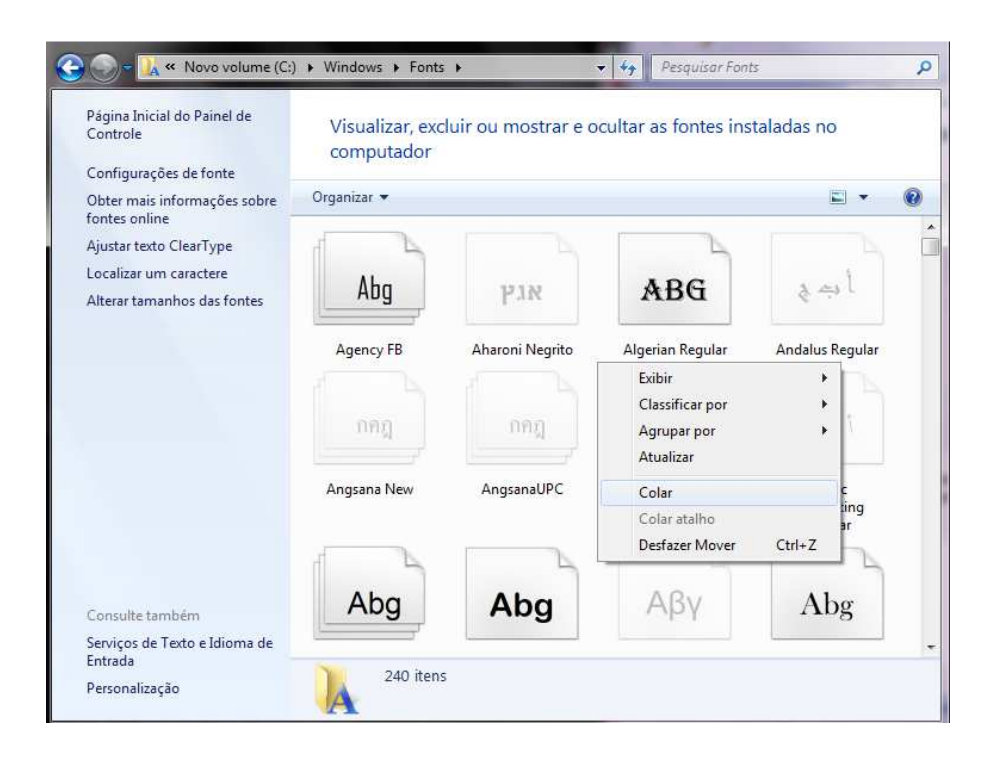

5. Após esse último procedimento os boletos já estarão com o código de barras